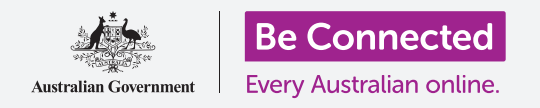

# Impostazioni rapide per telefono Android

Scopri come accedere alle impostazioni generali in modo rapido e semplice.

Le **Impostazioni rapide** del tuo telefono Android ti consentono di accedere rapidamente a delle impostazioni utili. Puoi usarlo per regolare la modalità audio e la luminosità dello schermo del tuo telefono e accedere rapidamente alle funzioni Wi-Fi, dati cellulare, fotocamera e torcia.

### Di cosa avrai bisogno

Prima di iniziare, controlla che il telefono sia completamente carico e che mostri la schermata **Home**. Inoltre, il software del sistema operativo dovrebbe essere del tutto aggiornato.

Ricorda, ci sono molte marche diverse di telefoni Android, e tutte fanno le cose in modo leggermente diverso. Alcune schermate sul tuo telefono potrebbero sembrare leggermente diverse da quelle in questa guida, ma dovresti comunque essere in grado di seguirle.

### Primi passi

La funzione **Impostazioni rapide** mette insieme molte delle funzioni comunemente utilizzate dal tuo telefono in un unico posto, in modo che tu non debba cercarle in elenchi e menù.

Puoi aprire le **Impostazioni rapide** in qualsiasi momento, sia che tu stia utilizzando un'app, stia facendo una chiamata telefonica o stia visitando un sito web.

- **1.** Posiziona il dito sul bordo superiore, ovvero l'area nera o bianca che circonda lo schermo.
- 2. Scorri verso il basso dalla parte inferiore dello schermo per aprire il pannello delle **Impostazioni rapide**. Vedrai delle icone per alcune impostazioni comuni, ma per vedere tutte le impostazioni devi aprire il pannello **Impostazioni rapide** completo. Per fare ciò, scorri nuovamente verso il basso sul pannello **Impostazioni rapide**.
- **3.** Quando hai finito di utilizzare il pannello **Impostazioni rapide**, per chiuderlo puoi premere o scorrere in qualsiasi punto dello schermo all'esterno del pannello.

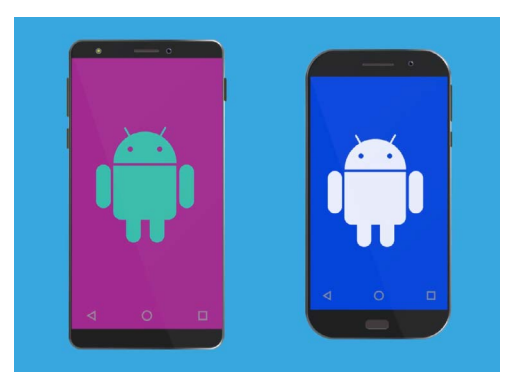

I passaggi descritti in questa guida potrebbero apparire in modo diverso sul telefono, ma dovrebbero essere abbastanza simili da poterli seguire

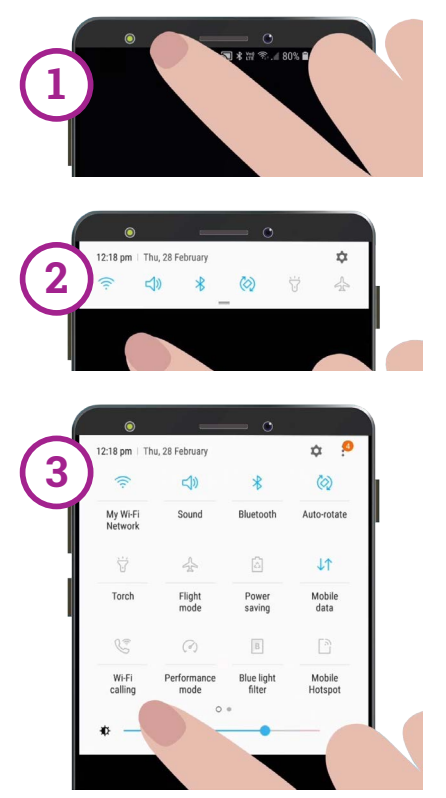

Scorri verso il basso una volta dal bordo superiore per aprire il pannello Impostazioni rapide, poi scorri di nuovo verso il basso per aprire il pannello Impostazioni rapide completo

# Impostazioni rapide per telefono Android

#### Regolazione della luminosità dello schermo

Uno dei primi controlli che noterai nel pannello **Impostazioni rapide** è una barra di scorrimento orizzontale. Questa barra controlla la luminosità dello schermo.

- Posiziona il dito sul pannello e sposta il cursore verso destra per rendere lo schermo più luminoso. È utile farlo se desideri utilizzare il telefono all'esterno alla luce diretta del sole.
- Sposta il dito verso sinistra per rendere lo schermo meno luminoso. Può essere utile quando sei in una stanza più buia o alla sera.
- **3.** Togli il dito dal cursore per impostare la luminosità sul livello che hai selezionato.

### Impostazioni di regolazione

Puoi controllare varie impostazioni sul tuo telefono premendo le icone nelle **Impostazioni rapide**. Premendo l'icona attivi o disattivi i dati cellulare. Quando l'icona è grigia, la funzione è disattivata. Quando l'icona è a tinta unita, la funzione è abilitata. Vedremo ora alcune delle impostazioni più utili comuni a tutti i telefoni Android.

### Impostazioni rapide audio

Puoi controllare il volume della suoneria del tuo telefono utilizzando i tasti del volume sul lato del telefono. Ma se vuoi che il tuo telefono non faccia alcun rumore, ad esempio quando sei al cinema, puoi farlo con l'impostazione rapida della **Modalità audio**.

- Premi l'icona della Modalità audio due volte per mettere il telefono in modalità silenziosa. Non farà alcun rumore. Tieni presente che potresti perdere le chiamate in questa modalità.
- 2. Quando il telefono è in modalità silenziosa, premi l'icona Modalità audio una volta per riattivare il suono. Il telefono squillerà normalmente quando arriva una chiamata.

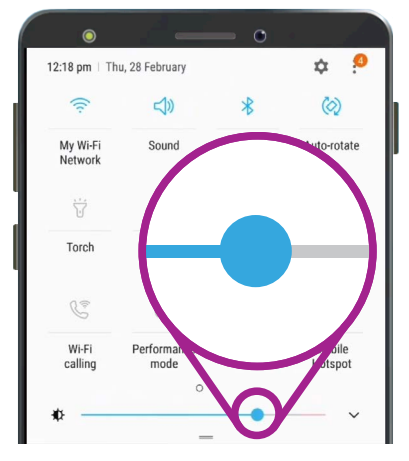

Questo cursore controlla la luminosità dello schermo

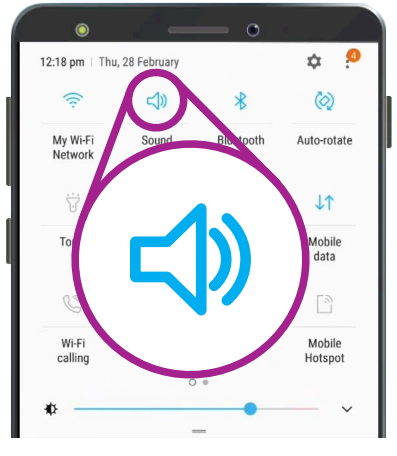

Questa icona controlla la Modalità audio del tuo telefono

## Impostazioni rapide per telefono Android

#### Impostazioni rapide di connessione

L'icona **Wi-Fi** consente al tuo telefono di connettersi a Internet tramite la tua rete Wi-Fi domestica o una rete Wi-Fi pubblica gratuita. Quando ti connetti a una rete Wi-Fi, il nome di quella rete apparirà sotto l'icona.

Quando sei fuori dal raggio di portata della Wi-Fi di casa, attivando l'icona **Dati cellulare** consenti al tuo telefono di poter accedere a Internet tramite la rete cellulare.

Con i dati **Wi-Fi** e **Cellulare** attivati, puoi rimanere connesso a casa e quando sei in giro.

L'icona della **Modalità aereo** disattiva l'accesso alla Wi-Fi e ai Dati cellulare, quindi il tuo telefono non può fare né ricevere chiamate, né accedere a Internet. Potrebbe esserti chiesto di utilizzare la **Modalità aereo** quando sei in aereo.

È anche utile se non vuoi essere connesso a Internet, ad esempio quando vuoi utilizzare il telefono come fotocamera.

Se hai configurato il tuo telefono per effettuare chiamate in vivavoce attraverso gli altoparlanti dell'auto, l'icona **Bluetooth** mostra se la funzione è attivata o disattivata.

#### Impostazione rapida della torcia

La funzione torcia è una funzionalità molto utile del tuo telefono. Premi l'icona e verrà emessa una luce luminosa dal retro del tuo telefono.

Ricordati di premere nuovamente l'icona per spegnere la torcia, altrimenti scaricherà rapidamente la batteria.

#### Scorciatoia della fotocamera

La fotocamera del tuo telefono è molto utile, quindi ecco qui come utilizzare una comoda scorciatoia.

Premi due volte il tasto di accensione sul lato del telefono per aprire l'app della fotocamera, pronta all'uso. Puoi utilizzare questa scorciatoia in qualsiasi momento, anche se il telefono è bloccato.

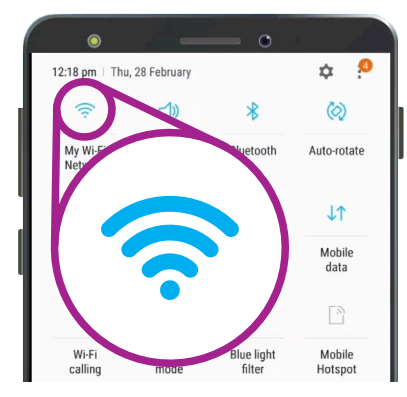

Premi l'icona per attivare o disattivare la Wi-Fi. La rete Wi-Fi che stai usando è indicata sotto l'icona

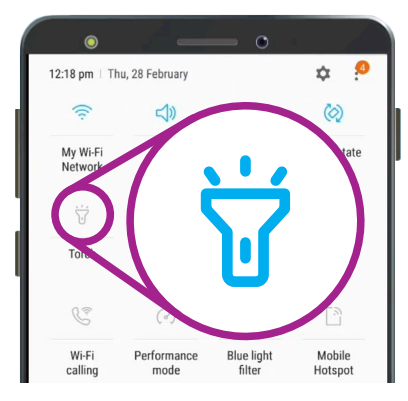

L'icona della torcia funziona da interruttore per la funzione della torcia del tuo telefono